## **Changing your PIN**

You will be required to change the swipe unlock PIN on your phone every 90 days. You will get a pop-up message on your phone promoting you to do so.

## **Changing your Network Password**

You are also required to change your network password every 90 days. When you change your network password, you also need to change your email password on your phone to match. Here are the steps on how to do so:

1.Select the three lines on the top left. If you have 2 email accounts saved on your device, select the one that needs the password update. Then select the **cog wheel** on the top right. This will bring you to a page where you can select your work email address.

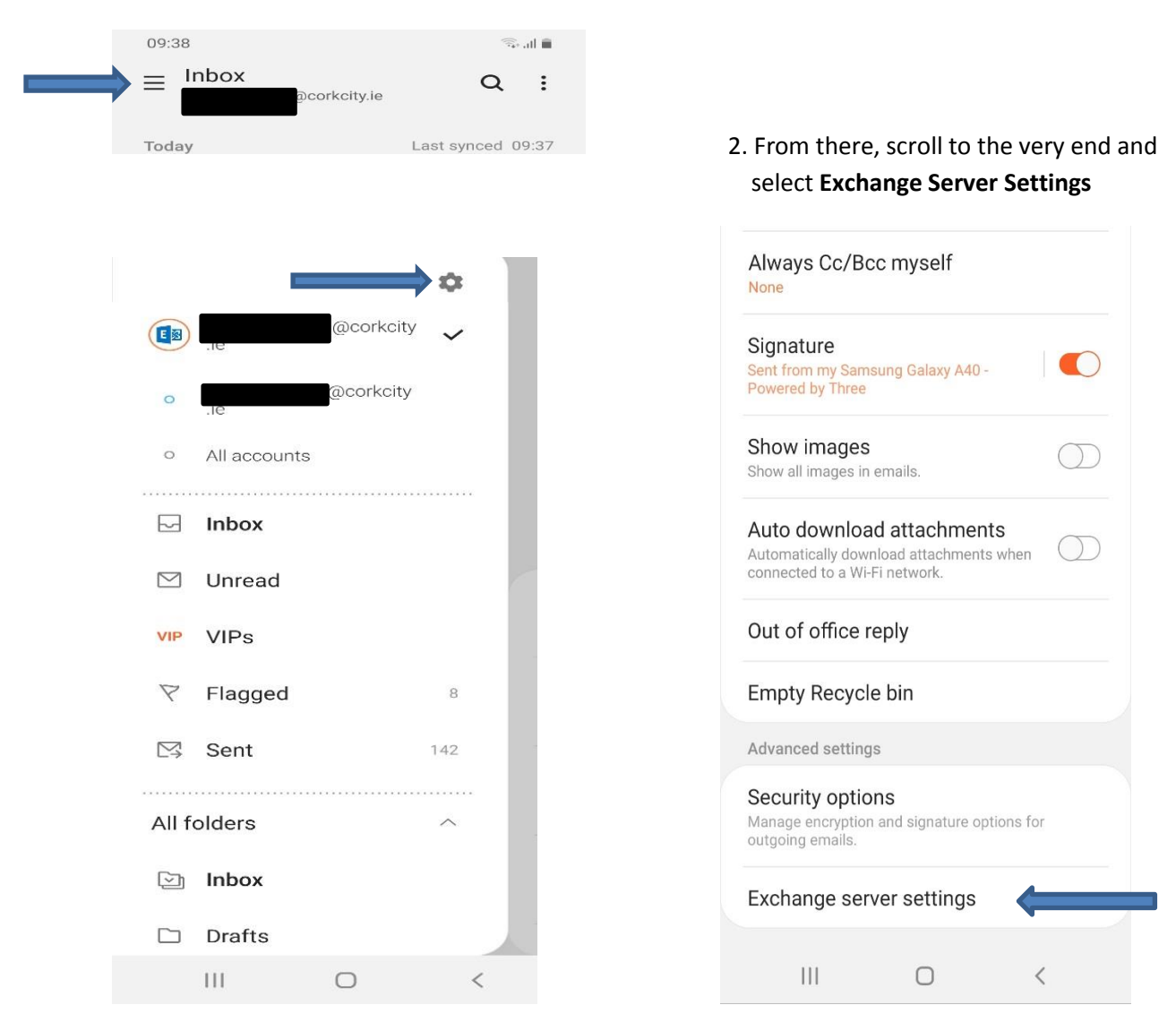

3. Remove old password and enter new password. Then click **Done** 

| <                             | Exchar                  | nge server s       | ettings |   |     |  |
|-------------------------------|-------------------------|--------------------|---------|---|-----|--|
| Acco                          | unt                     |                    |         |   |     |  |
| Email                         | address                 | Qoorkoityj         | 0       |   |     |  |
| Doma<br>cork                  | ain\userna<br>city.loca | me<br>I\losullivan | e       |   |     |  |
| Pass                          | word                    | <b>(</b>           |         |   | - , |  |
| Serve                         | Server settings         |                    |         |   |     |  |
| Excha                         | inge serve              | r                  |         |   | _   |  |
| Subse secure connection (SSL) |                         |                    |         |   |     |  |
| Use client certificate        |                         |                    |         |   |     |  |
|                               |                         | Client certific    | cates   |   |     |  |
| Phon                          | e ID                    |                    |         |   |     |  |
|                               |                         | Done               | 9       |   |     |  |
|                               |                         | 0                  |         | < |     |  |